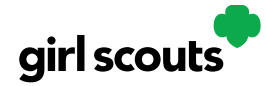

## Digital Cookie®

## **My Cookies: Delivery Settings**

The "My Cookies" tab contains a number of different functions for parents. This sheet explains the "Delivery Settings" portion.

If enabled by your council, the Delivery Settings function gives you the opportunity to turn off girl delivery and off varieties of cookies. This might be useful if you run out of a variety of cookie and can't get any more to fill customer orders, or are entirely out of cookies for delivering to customers or otherwise are unable to deliver cookies to customers.

If you are worried about your inventory, always check with your troop cookie manager first to see if you can get more cookies before turning a off a variety. Turning it off means a customer doesn't have the option to purchase it for delivery so you don't have to decline their order and disappoint them if they can't get a variety they ordered.

When you know you need to turn off delivery or a variety(ies), go to the bottom of your "My Cookies" tab and find the Girl Scout Delivery Settings section.

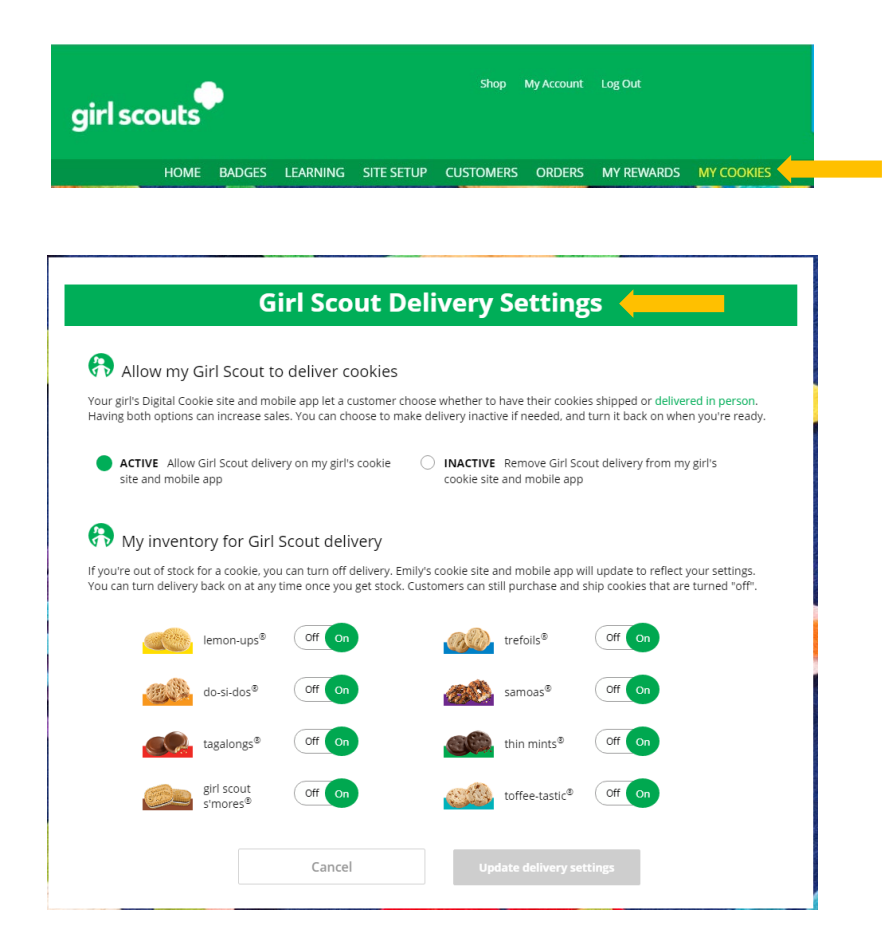

Digital Cookie<sup>™</sup> 2023

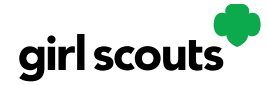

## Digital Cookie®

**Step 2:** When you select "inactive" to turn off the girl delivery option for your customer, you will get a warning message. If you want to turn them off, click "Update delivery settings".

| Girl Scout De                                                                                                    | elivery Settings                                                                                                    |
|----------------------------------------------------------------------------------------------------|----------------------------------------------------------------------------------------------------|
| Allow my Girl Scout to deliver cookies                                                                                                    |                                                                                                    |
| Your girl's Digital Cookie site and mobile app let a customer ch<br>Having both options can increase sales. You can choose to mai                                    | oose whether to have their cookies shipped or delivered in person,<br>the delivery inactive if needed, and turn it back on when you're ready |
| <ul> <li>ACTIVE Allow Girl Scout delivery on my girl's cookie<br/>site and mobile app</li> </ul>                                                                     | INACTIVE Remove Girl Scout delivery from my girl's<br>cookie site and mobile app                                                             |
| Emily's cookie site and mobile app will be updated to     Customers can still purchase cookies using shipping a     Delivery orders that were waiting to be approved | remove Girl Scout coolie delivery.<br>nd donation.<br>or delivered are still in the Orders tab for you to complete.                          |
| Cancel                                                                                                    | Update delivery settings                                                                                                    |

Once you have turned it to inactive, the varieties section will be removed and is superseded by the active/inactive setting. You do not need to turn off each of the varieties individually if you set it to inactive.

| Girl Scou                                                                                                    | t Delivery Settings                                                                                                    |
|----------------------------------------------------------------------------------------------------|----------------------------------------------------------------------------------------------------|
| 🚯 Allow my Girl Scout to deliver coo                                                                                                    | kies                                                                                                    |
| Your girl's Digital Cookie site and mobile app let a cust                                                                                                  | omer choose whether to have their cookies shipped or delivered in person.                                                                                            |
| Having both options can increase sales. You can choos                                                                                                    | se to make delivery inactive if needed, and turn it back on when you're ready                                                                                        |
| <ul> <li>Having both options can increase sales. You can choos</li> <li>ACTIVE Allow Girl Scout delivery on my girls co<br/>site and mobile app</li> </ul> | e to make delivery inactive if needed, and turn it back on when you're ready<br>olde INACTIVE Remove Girl Scout delivery from my girls<br>cookie site and mobile app |

Should you wish to turn delivery back on, simply click "active" and your customers will see delivery as an option again.

**Step 3:** If you wish to offer delivery but are out of a variety of cookie and can't get more inventory, you can turn off just that variety of cookie for delivery and customers can only purchase those for shipping and not delivery. To do that, simply click the "off" button and it will remove that variety from delivery option. If you are able to offer that to customers again, return to this section and click the "on" slider to turn that variety back on.

| 🚷 My invent                                     | ory for Girl S                          | cout delivery                                                  |                               |                                       |                                                                           |
|-------------------------------------------------|-----------------------------------------|----------------------------------------------------------------|-------------------------------|---------------------------------------|---------------------------------------------------------------------------|
| lf you're out of stock<br>You can turn delivery | for a cookie, you<br>r back on at any t | can turn off delivery. Emily's<br>me once you get stock. Custo | cookie site a<br>omers can st | nd mobile app w<br>ill purchase and s | ill update to reflect your settings.<br>hip cookies that are turned "off" |
|                                                 | lemon-ups®                              | off On                                                         | C D                           | trefoils®                             | Off On                                                                    |
| C.A.                                            | do-si-dos®                              | Off On                                                         | <i>6</i> 0                    | samoas®                               | Off On                                                                    |
|                                                 | tagalongs®                              | Off On                                                         | 00                            | thin mints®                           | Off On                                                                    |
|                                                 | girl scout<br>s'mores®                  | Off On                                                         | CH C                          | toffee-tastic <sup>®</sup>            | Off on                                                                    |
|                                                 |                                         | Cancel                                                         | Upo                           | late delivery set                     | tings                                                                     |

Digital Cookie<sup>™</sup> 2023